# Contraction of the second second s

- Interior

# Important Information

Please read this instruction manual carefully, and proceed with the installation ONLY if you fully understand this manual\_Make sure to pay attention to all the "Important!" 'Warning!" and "Caution!" messages through out the manual.

### Important!

This product is legal for sale or use in California only on vehicles which may never be driven on a public highway.

This product is only for vehicles with 12V (battery) systems.

### Warning!

- Installation and use of this product should only be performed by a trained specialist, who is very familiar with the automobile's mechanical, electrical, and fuel management systems, if installed by untrained person, it may cause damage to the unit as well as the vehicle.
- When using a soldering iron or other tools for installation, make sure you read and understand the tool's user manual. Mis-use of these tools can cause serious injuries.
- · Never tune the E-manage while the vehicle is moving.
- Never tune the e-Manage on public highways. This can be dangerous to you and others on the road.
- When tuning and operating the vehicle in a garage, make sure that the garage is equipped with a proper ventilation system.
- After installation and tuning, make sure to clean up every thing that would interfere the driver. Wires, tools, and laptop computer may interfere with the driver and cause accidents.
- Avoid open sparks, flames, or operation of electrical device near flammable substances.
- Make sure there are no leaks in the fuel system and that all of the connections are secure.

# 1. Important Information

- Improper tuning of the e-Manage can cause damage to the engine.
- GReddy Performance Products Inc. will not take an responsibility of damage caused by improper installation or tuning.
- Tuning should be performed only by a technician who full understand the vehicle's fuel management and ignition timing requirement for the engine being tuned.
- · Always s use a proper air/fuel ratio meter when tuning the e-Manage.
- Installation of this product requires modification of the vehicle's electrical system.
- When making wire connections, be sure to remove the key from the ignition, and disconnect the negative terminal of the battery.
- Never short out the system. It can damage the unit as well as the vehicle's electrical system.
- Read and fully understand the wiring diagram before making any wire connection.
- When connecting the connector, push it in all the way until you hear them click in together.
- The communication cable is not a repairable item, so please take care of it. When disconnecting from the PC (laptop), pull holding the connector. Never pull on the cord.

### Please

• The product and the instruction manual are subject to change without notice.

# 2. Parts List

### Please

Check the parts list and make sure you have received all the items in the list.

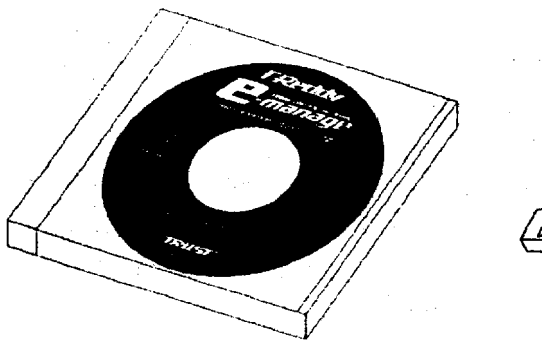

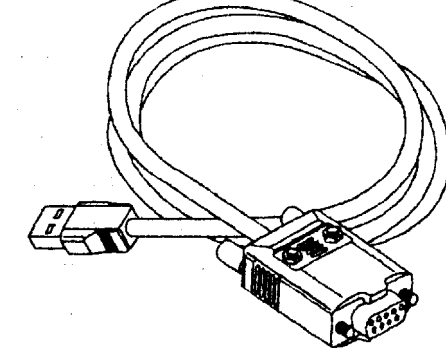

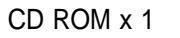

Communication Cable x 1

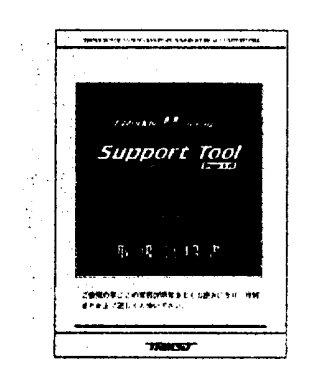

Instruction Manual x 1

### 3. Product Features

This product will allow the tuner to program GReedy e-Manage functions, by linking the e-Manage and a WindowsR<sub>O</sub> based PC. This product is only for the vehicles equipped with GReddy e-Manage. **Features :** 

### Air Flow Adjustment Map

This 16 xl6 (rpm x throttle position) table is used to fine-tune the input signal of the Air Flow Meter or MAP Sensor to the ECU for fuel enrichment.

### Upgrade Injectors

Controls upgrade injectors. (up to 150% larger than factory)

- Upgrade Airflow meters
   Controls upgrade Airflow meters.
- Boost limiter cut feature Eliminates factory boost limiter.
- Anti Engine Stall feature

This is used to stabilize the rough idle due to turbo compressor surge, Blow-off valve vented out to the atmosphere or use of a high lift camshaft.

• VTECR Setting

This is used to set the VTEC setting without going in to the Main Unit.

Map Trace feature

This allows the tuner to pin point the current location on any map table.

Real Time Display feature
This allows the types to manifest the ansing

This allows the tuner to monitor the engine condition in real time.

Real Time Communication

This allows the PC and e-Manage to communicate at real time. Any changes made on the computer screen is sent to e-Manage with in 2-3 sec.

Data Logging feature

This allows the tuner to view the data recorded and saved during the real-time mode in graph form.

# Security Setting feature

This allows the tuner set up a password to apply a security lock to the data in the main unit.

# **Optional Parts:**

• Harness Kit (Injector control) This harness is used when controlling main injectors or sub injectors

• Harness Kit (Ignition Timing Control)

This harness is used when controlling the ignition timing.

# GReddy Pressure Sensor

GReddy pressure sensor can be used for the scale of each Map table. This is used when the factory system exceeds the Air Flow Meter or MAP sensor capacity.

# 4. Before Installation

Before installation of the software, please make sure that the PC is set up correctly. This product will only operate on WIndowsR 95, 98, Me, or 2000, that meets the requirements listed below.

# System Requirements

- IntelR PentiumR 166MHz or faster processor
- At least 32MB of RAM (e4MB recommended:)
- · A hard drive with at least 50MB of free space.
- · A SVGA monitor (800x600) and al6bit (high color) display
- A3.5inch 1.44MB floppy disk drive
- A CD-ROM drive
- Serial port with RS-232C D-Sub 9 pin connector (male)

# Important

- If the Serial port is not D-Sub 9 pin connecter (male), an adapter will be necessary to connect the communication cable.
- For computers that are not equipped with a Serial port, a USB to Serial adapter is required Do not use USB to USB cable.

If your computer meets the requirement listed above, the basic features of this program will operate, but to use the "Real Time Monitor' feature requires the following.

# Required to use the "Real Time Monitor"

- IntelR Pentium R 266MHz or faster processor
- · At least 128MB of random-access memory (RAM)

As for the setup and installation of the Windows , please refer to the "Getting Started" manual included in the Windows Software.

# 4. Before Installation

# **Basic PC Operation**

This system will basically operate the same as any other WindowsR based software, such as changing window size, closing window, mouse operation, quitting, and etc. For further information, please refer to the "Getting Started" manual included with the WindowsR Software.

# Please Note

• The Support Tool v1. 10 software has a Main Unit (e-Manage) Update v1.20 program that will automatically detect and update an old version unit when the Main Unit is linked With the PC.

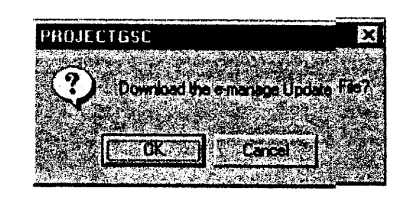

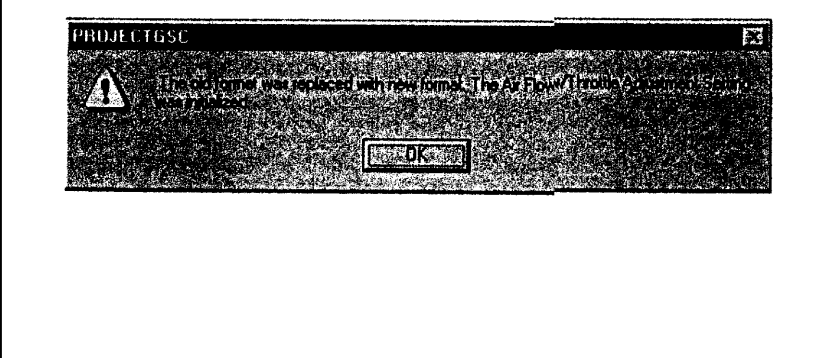

# 5. Software Installation

Follow the instructions listed below to install the Support Tool software.

# Software Installation

1. Turn Personal Computer "ON"

2. Insert the Support Tool CD-ROM in the CD-ROM drive. This software is a self installing software, so installation will begin soon as the CD-ROM is inserted. Follow the instruction on the screen.

3. After the installation is complete, GReddy e-Manage short cut icon will appear on the desktop.

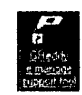

# Important

- If the self installation fails
   Depending on the computer's settings, it will not allow self
   installation. When this happens double click the "setup. exe"
   in the "DISK1 " folder in the CD-ROM to install the software.
- If the program does not operate properly Uninstall the program, and reinstall the program.
- If communication feature does not operate Uninstall the program, and reinstall the program.

# To uninstall

- 1. Click on the "ADD/REMOVE PROGRAM" in the "CONTROL PANEL".
- 2. From "ADD/REMOVE PROGRAM" list, select "GReddy e-Manage Support Tool", then click on "ADD / REMOVE" button.
- 3. Click "OK"
- 4. When it return to the "ADD/REMOVE PROGRAM" window dick "OK' to go back to "CONTROL PANEL".
- 5. Close the "CONTROL PANEL" window.

# 6. Wire Diagram Information

# Wire diagram for Injector Signal

- Please read the instructions included with the Injector Harness kit, and proceed with the wiring only if you fully understand the instructions.
- Connect to the vehicle's Injector signal wires. Refer to the 'Vehicle Specific ECU wire location chart" at the end of this manual for the proper location of each wire. Make sure that you connect same number of wires as the engine's cylinder number. (Excludes Rotary engines)
- For Rotary engines, you can only wire the primary or secondary injector signal or both.

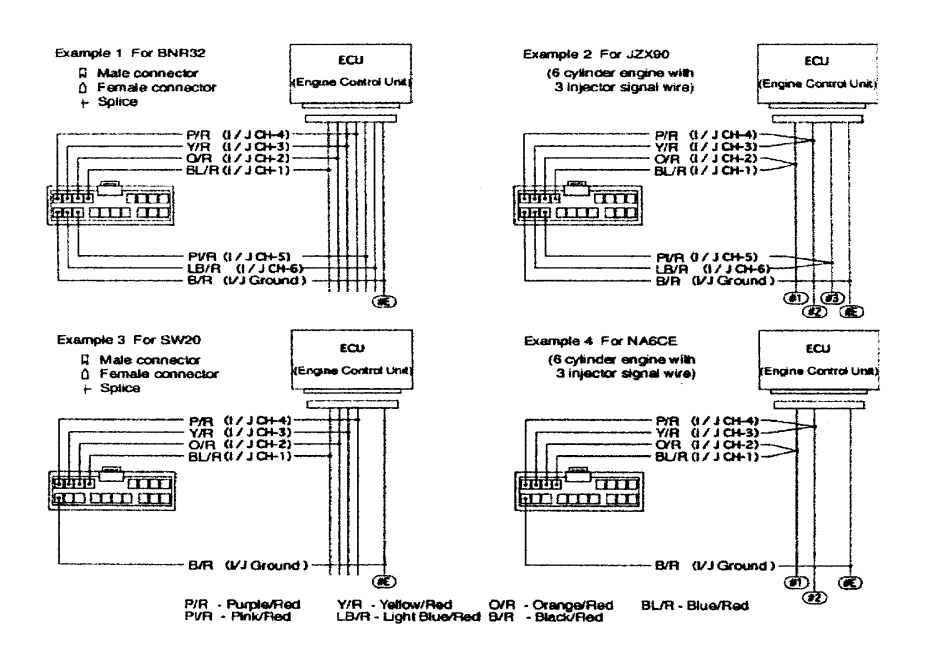

# Important

• If the vehicle does not have the same number of injector signal wire as the number of the engine's cylinder number, group 2 wires in to one. See the diagram above.

# 6. Wire Diagram Information

### Wire diagram for Sub Injector Signal

• When using the I/J CH-A, I/J CH-B for sub injectors, set the jumper JP5 and JP6 in the e-manage main unit to "1-2" from "Open".

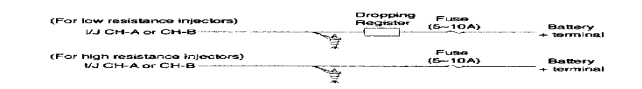

# Important

If the vehicle does not have the same number of injector signal wire as the number of the engine's cylinders, group 2 wires in to one.

# Wire diagram for Ignition Signal

- Please read the instructions included with the Ignition Harness Kit, and proceed with the wiring only if you fully understand the instructions.
- Connect to the vehicle's ignition signal wires. Refer to the "ECU wire location chart" in this manual for the proper location of each wire.
- · Connect the ignition channel wire in the engine's firing order.

| e-manage VG Channel                   | CH-1 | CH-2 | CH-3 | CH-4 | CH-5 | CH-6 |
|---------------------------------------|------|------|------|------|------|------|
| 3, 4, 6, 8 cylinder distributor       | t    |      |      |      |      |      |
| Inline 4 cylinder group ignition      | t1,4 | t2,3 |      |      |      |      |
| Horizontally opposed 4 cylinder       | t1,2 | t3,4 |      |      |      |      |
| Inline 4 cylinder individual Ignition | t1   | t3   | t4   | t2   |      |      |
| Horizontally opposed 4 cylinder       | t1   | t3   | t2   | t4   |      |      |
| Inline 6 cylinder group ignition      | t1,6 | t5,2 | t3,4 |      |      |      |
| V6 group ignition                     | t1,4 | t2,5 | t3,6 |      |      |      |
| Inline 6 cylinder individual ignition | t1   | t5   | t3   | t6   | t2   | t4   |
| V6 individual ignition                | t1   | t2   | t3   | t4   | t5   | t6   |
| 13B (FC3S, JC3SE)                     | tΤ   | tL   |      |      |      |      |
| 20B (JCESE)                           | tΤ   |      |      | tL   |      |      |
| 13B (FD3S)                            | tT1  | tT2  | tL   |      |      |      |

# Important

Make sure that wires are connected in the firing order and jumper setting is correct. Improper wiring and setting can damage the ignition coil.

# 6. Wire Diagram Information

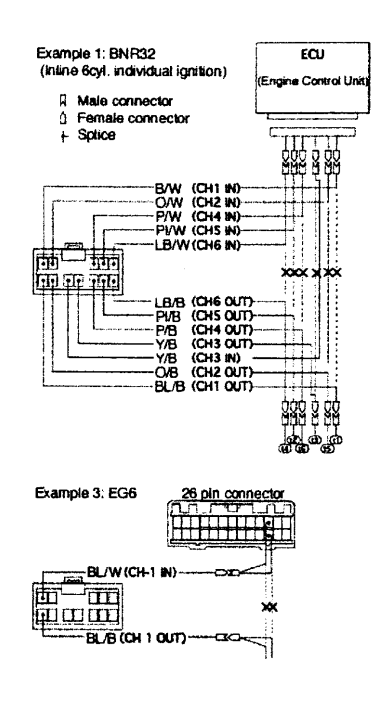

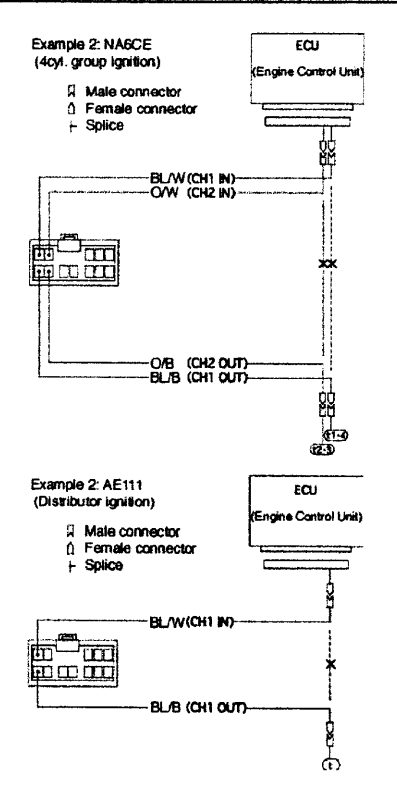

\* On Honda EG type vehicles, the bottom third pin from the right on the 26 pin is also an ignition signal. Group the 2 wire together.

# Important

- On Honda, set the jumper pins JP 1 and JP2 to 2-3.
- After wiring, if the tachometer, or not firing occurs, set the jumper pin JP2 to 2-3. (especially on Toyotas)

# 7. Before you begin

# Starting the application

- 1. With the IG key in "OFF" position, connect the PC, and e-Manage using the Communication Cable. D-Sub 9pin connector to PC and USB to the e-Manage.
- 2. Turn the IG key to the "ON" position, then double click on the e-Manage short cut icon on tile desktop.

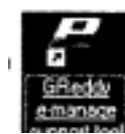

3. When the application opens, you see the following.

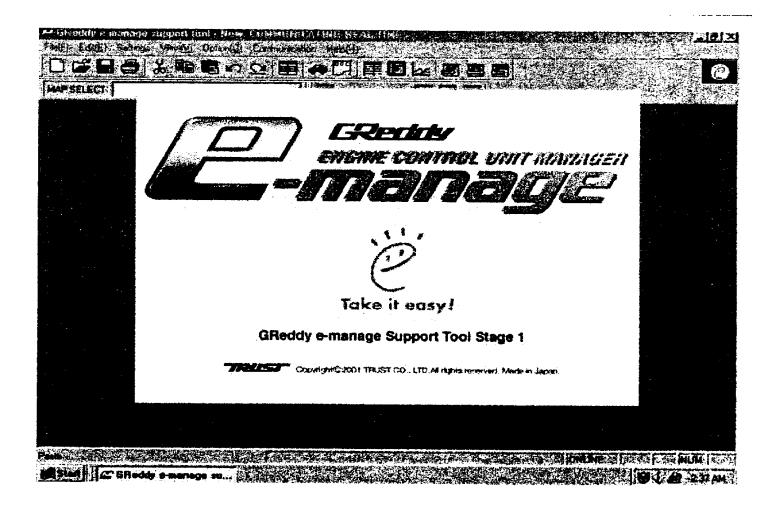

# Please

• Use only the provided communication cable. If a different cable is used, it might damage the PC or/and the e-Manage.

# Download the communication Program (Main Unit Update)

1. Always disconnect the 12 pin connector on the main unit.

2. Check and make sure that the status bar is displaying "ONLINE". If it does not show "ONLINE", Check the COM port setting.

# ONLINE [ NUM ]

# 7. Before you begin

3. The program will automatically detect a unit will old system program. When the update window shows up on the screen,, click "OK" to start downloading the update. Download will take about 2 min.

| PRO    | JECTGSC                                                                                                    | ×                                                                                                    |
|--------|----------------------------------------------------------------------------------------------------|----------------------------------------------------------------------------------------------------|
|        |                                                                                                    | Also the second                                                                                                    |
| A.     | Download the e-manage                                                                                                    | e Update File?                                                                                                    |
| 124.63 | The second second second                                                                                                    |                                                                                                    |
|        |                                                                                                    |                                                                                                    |
|        | OK Car                                                                                                    | icel                                                                                                    |
|        | Sector production of the sector                                                                                                    |                                                                                                    |
|        |                                                                                                    | فسنعتب وقياديك بيابية ببيبوكا تتاقا                                                                                                    |
|        | The second second | and the second design of the second second |
| N UNIT | UPDATE                                                                                                    |                                                                                                    |
| N UNIT | UPDATE                                                                                                    |                                                                                                    |
| N UNIT | UPDATE<br>Corresponding Please                                                                                                    | wait                                                                                                    |
| N UNIT | UPDATE<br>Corresponding Please                                                                                                    | wat                                                                                                    |
|        | UPDATE<br>Corresponding Please<br>00:14 time passed                                                                                                    | wait.                                                                                                    |
|        | UPDATE<br>CorrespondingPlasse<br>UD14 time bassed                                                                                                    | wat                                                                                                    |

# Please

• Do not disconnect the communication cable during the communication. PC and the e-Manage will not function properly.

4. When the updating is complete, the following window will pop up. Turn the IG key to "OFF" position and click "OK".

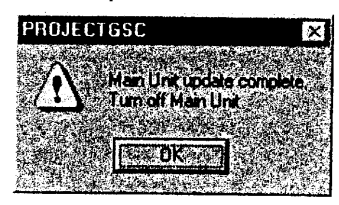

# Important

- The updated program will confirm once the unit is turned "OFF".
- When the unit is turned back "ON", the following message will come up. "The data in the Main Unit was lost! Please export data." this shows that the unit was properly updated.

5. This completes the update of the communication program. If the 12 pin connector was disconnected, please reconnect it back.

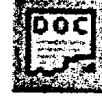

# 8. Main Unit Setting Information Confirmation

# Main Unit Setting Information Confirmation

- Turn the IG key to "ON" position and check to make sure that the status bar is displaying "ONLINE". If it does not show "ONLINE", Check the COM port setting.
- 2. To confirm the Main Unit Setting Information, select the "Main Unit Setting Information" in the "Setting" or click on the "Main Unit Setting Information" icon.
  - \* Changes can not be made in this window.

| IAIN UN                   | IT SETTI | IG INFORM       | ATION         |                   |                                          | - 13                       |
|---------------------------|----------|-----------------|---------------|-------------------|------------------------------------------|----------------------------|
|                           | <u> </u> |                 |               |                   |                                          | ante de care               |
| Rotary                    | swi .    | ī <b>z</b>      |               |                   |                                          | مينينين ميريني<br>مسينينين |
| Rotary                    | sw2      | 1 <b>8</b>      | - Ignikon     |                   | N Setung                                 | Puil down                  |
| Borah                     | รับเว    | <b>A</b>        | ignition U    | lulput Jump       | # Setting                                | S. 5V                      |
| 12.5                      |          |                 | <u>1 (11)</u> |                   |                                          | 2000 - 1000 - 1000<br>     |
| TO ALL                    |          | Carl Consector  |               | The second second | an an an an an an an an an an an an an a | 1000                       |
| 1.20                      |          | Artiow N        |               | in use            | Aiflow                                   | Meter 1                    |
|                           |          | Autow N         | leter 2       | in use            | JAN & VII                                |                            |
| 18 S                      | Almo     | W Meter Puss    | s input ;     | in use            | TV SEAL                                  | EC:n 🔅                     |
| 12.0                      | A PILION | Mala Puse       | Dulput Para   | in use            | Jacob VI                                 | M-out                      |
| AV Va                     |          |                 |               |                   |                                          |                            |
| <b>济和</b> 医为理             |          |                 |               | (Friender         | 和大和王家语。                                  | 是是的我的教育                    |
| $\frac{1}{1}$ $M_{\rm e}$ | 1:20     | 00 200          | 0             |                   | 1                                        | n seem                     |
|                           |          | 5- <b>59</b> 5- | 0             |                   | D Referred                               | 0                          |
| T. TAKE                   | 行行和      | Cold Street     | s de la se    | <b>身</b> 大性。""*   | 1916 A.                                  |                            |

- For the Rotary switches I -3 setting information please refer to the e-Manage manual.
- For the Ignition Input Jumper Setting, refer to the "Wire diagram for Ignition Harness" on page \_\_\_\_\_.

Air Flow Meter 1 - - - - - - - - - - Used for Hot wire, flap type airflow meters, or MAP sensors

- Air Flow Meter 2 - - -- Used for GTR(Skyline), or VTEC
- Airflow Meter Pulse Input- -Used for Karman type airflow meters or VTEC
- Airflow Meter Pulse Output Used for Karman type airflow meters or VTEC
- A.A.V. Value - - - Displays the Main Unit's AAV settings.

# 9. Parameter Setting

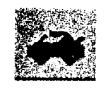

# Parameter Setting

This window allows you to change Airflow Meters, Injectors, set the Throttle, aThrottle, and select which map to use.

To read the program in the Main Unit, select the "Import Data" in the "Communication" menu bar or click on the "Import Data" icon.

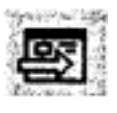

' To show the Parameter Setting, select the "Parameter Setting" in the "Settings" menu bar or click on the "Parameter Setting" icon.

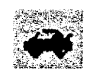

| Memo               | in an an an an an an an an an an an an an              | 1 <u>9 (18) (19)</u><br>2012 - 182 |                                                                                                    | Air Flow                | vleter Cha                    | nge server                                                                                                    | erer genet i<br>Frankriger                                                                                     |             |
|--------------------|--------------------------------------------------------|------------------------------------|----------------------------------------------------------------------------------------------------|-------------------------|-------------------------------|----------------------------------------------------------------------------------------------------|----------------------------------------------------------------------------------------------------|-------------|
|                    | n in an air air an an an an an an an an an an an an an |                                    | an sanata nan a ba                                                                                                    | Fri                     | N_PR-1                        | [Main Unit S                                                                                                    | etting] 💌                                                                                                    |             |
| GRed               | dv Pressuze 9                                          | ensor                              | с "                                                                                                    | solute Press            | Net home                      |                                                                                                    |                                                                                                    |             |
| a a V RPA          | A Caluman                                              | ny tang<br>Tang                    | en de la composition<br>Anna de la composition de la composition de la composition de la composition de la composition de la compositio<br>Anna de la composition de la composition de la composition de la composition de la composition de la compositio | kana antar<br>Katalaran |                               |                                                                                                    | and and a second second second second second second second second second second second second second second se |             |
| A star             | Start Point                                            | Point 1                            | Point 2                                                                                                    | Point 3                 | Point 4                       | Point 5                                                                                                    |                                                                                                    |             |
| ( <b>rpm</b> ) (4) | 2000                                                   | 2000                               | 3000                                                                                                    | 4000                    | 5000                          | 6000                                                                                                    | 100ipm                                                                                                    |             |
| njector Ch         | ange                                                   | ( <u>19), 8</u> 1, 4               | an the second                                                                                                    |                         |                               |                                                                                                    |                                                                                                    | 新           |
|                    | 240                                                    | ~•                                 | 310                                                                                                    | . 0.77                  | <b>7</b>                      |                                                                                                    |                                                                                                    | 1.1         |
|                    | Injector Size                                          | Before / In                        | vector Size                                                                                                    | After = Corre           | ction Fac                     | tor <sup>1</sup>                                                                                                    |                                                                                                    |             |
| Map Seleci         | <u></u>                                                |                                    |                                                                                                    | No Barriero             | <u>ttaipteksa</u><br>Szantove | 1997 - 1997 - 1997 - 1997 - 1997 - 1997 - 1997 - 1997 - 1997 - 1997 - 1997 - 1997 - 1997 - 1997 - 1997 - 1997 -<br>1997 - 1997 - 1997 - 1997 - 1997 - 1997 - 1997 - 1997 - 1997 - 1997 - 1997 - 1997 - 1997 - 1997 - 1997 - 1997 - | 5 - 19 - 19 - 19 - 19 - 19 - 19 - 19 - 1                                                                       |             |
| ✓ lonition         | Timing Adjus                                           | lment Mao                          |                                                                                                    |                         |                               |                                                                                                    |                                                                                                    |             |
| Additions          | l Injection Ma                                         | <b>ф</b> . 2                       | Engine Mo                                                                                                    | FT HZZAF                | 234,8166                      | .B164,B180                                                                                                    | E.                                                                                                    |             |
| - Sub Inji         | ector Map                                              |                                    |                                                                                                    |                         |                               |                                                                                                    | Carpiero.                                                                                                    | 41          |
| VTEC S             | letting 🦷                                              |                                    | , Гi                                                                                                    | Boost Limitter          | Cut Setti                     | ng                                                                                                    |                                                                                                    |             |
| 7 Air Flow         | Adjustment I                                           | dag 🦾                              | <u>,</u> п,                                                                                                    | nli Engine S            | tall Settin                   | ġ.                                                                                                    |                                                                                                    |             |
| voltie Selti       | nd 👘                                                   |                                    | 2. AN                                                                                                    | 102.24                  | <sup>™</sup> ∏ ⊂e             | ontim                                                                                                    | Cancel                                                                                                    | ines<br>Tab |

# 9. Parameter Setting

# Parameter Setting

# Air Flow Meter Change

- When the Airflow meter or MAP sensor is upgraded, check the Sensor Type from the 'Vehicle Specific ECU wire location chart", and select it from the pull down menu.
- The Airflow Type programmed with the Main unit's rotary switch will display as "Main Unit Setting" in the pull down menu.
- \* When the airflow meter is upgraded, the airflow signal value will change. Make sure to check Air/Fuel Ratio with a proper equipment to ensure proper fuel mixture.

|          | HN_  | PR-1 | [Main Unit Sett | ng] 💌 🕎  |
|----------|------|------|-----------------|----------|
| <u> </u> | HN   | PR-1 | Main Unit Seth  | in 🔁 🔯   |
| Serve /  | HN_  | PR-2 |                 | <u> </u> |
| late Fi  | HN_  | PR-3 |                 |          |
| E        | HN_  | PR-4 |                 |          |
|          | MZ   | PR-1 |                 | 14       |
|          | SD   | PR-1 |                 |          |
| rom J    | SD I | PB-2 |                 |          |
| 400      | SD I | PR-3 |                 | ₩ 38     |

# **GReddy Pressure Sensor**

- Choose this box when an optional GReddy pressure sensor will be used for the scale of each Map tables.
- This function is used when the system exceeds the Air Flow Meter's capacity. The factory ECU will continue to read off the Air Flow Meter, but the e-Manage system will work off the GReddy pressure sensor.
- In the Sub Injector Map, the injectors can be controlled by rpm and the GReddy pressure sensor signal.

# Absolute Pressure Sensor Change

- This function is used when the system exceeds the factory MAP Sensor capacity. The factory ECU will continue to read off the factory MAP sensor, but the e-Manage system will use the calculated absolute pressure from the factory and GReddy pressure sensor.
- \* Use Absolute Pressure Sensor when setting the vacuum as "O" value.
- \* Use Relative Pressure Sensor when setting atmospheric pressure as "O" value.